## Update Your User Photo for Office 365

- 1. Navigate to <u>https://www.office.com/</u> and login with your LSUA credentials.
- 2. Click the circle icon in the upper right. Select My Office Profile.

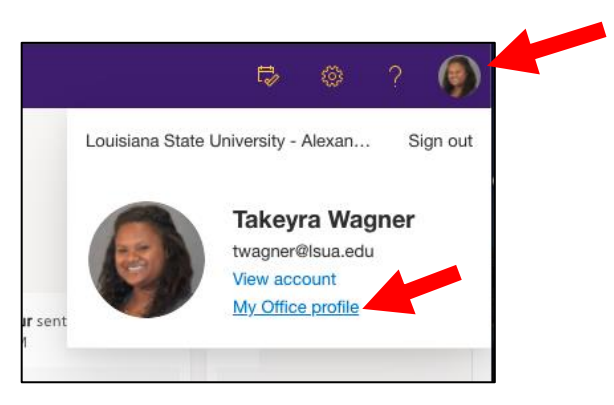

3. On the next page, click the camera icon next to the picture circle. If you do not see a camera icon, hover your mouse over the picture circle.

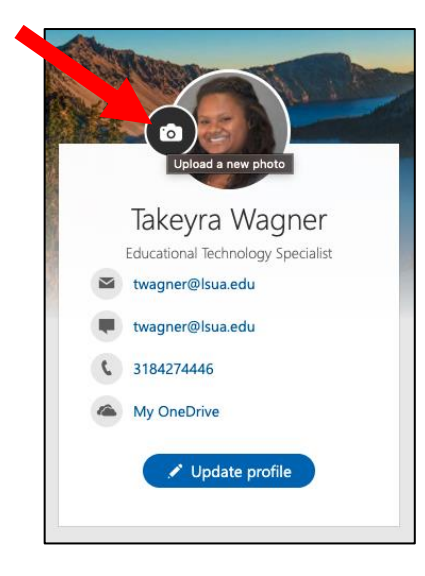

4. Next, click **+Upload a new photo** and browse your computer for your photo.

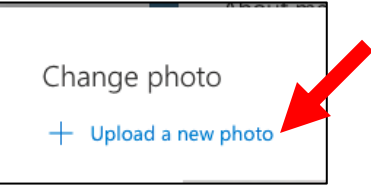

5. Once your photo has uploaded successfully, click Apply.

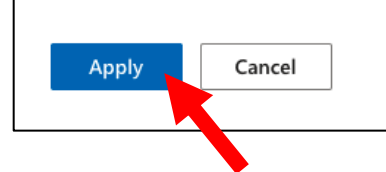